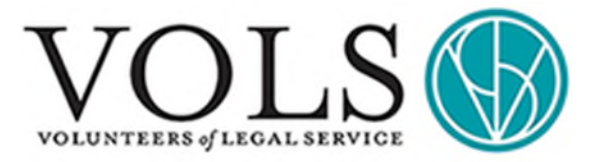

## NEW YORK STATE COURTS ELECTRONIC FILING (NYSCEF) GUIDE FOR SUPREME COURT AND COURT OF CLAIMS CASES

The purpose of this document is to help small-business defendants file either an Answer or motion with the New York Housing Courts through the New York Courts Electronic Filing (NYSCEF) system.

## Who can appear in an action or file through NYSCEF without a lawyer?

*Pro se* means to legally represent oneself in court without a lawyer. Under New York State Law, the following types of entities generally cannot appear in an action nor file through the NYSCEF *pro se*: corporations, partnerships, and limited liability companies. Such types of entitles must appear and be represented by an attorney <u>unless</u> they are defending a case in a small claims court<sup>1</sup>.

| Entity                    | Ability to Appear in an Action or File through NYSCEF Pro Se                                                                                                    |
|---------------------------|----------------------------------------------------------------------------------------------------|
| Sole Proprietorship       | A sole proprietorship may appear <i>pro se</i> , either as plaintiff or defendant.<br>A sole proprietorship is a type of business entity that has no separate legal existence from its owner. It has only one owner, and this owner does business in his or her own name. |
| Corporation               | A corporation cannot appear <i>pro</i> se in court. A corporation must retain a lawyer to represent the corporation in court.                                                                                                    |
| Limited Liability Company | An LLC may not appear <i>pro</i> se in court, even if the LLC has only one member.<br>You must retain a lawyer to represent your LLC in court.                                                                                                    |
| Partnership               | A partnership cannot appear <i>pro se</i> in court. You must retain a lawyer to represent your partnership in court.                                                                                                    |

## DEFINITIONS

**Answer.** A paper filed in court by the defendant/respondent; the Answer responds to the plaintiff's/petitioner's complaint. In the Answer, the defendant/respondent must admit or deny the statements in the plaintiff's/petitioner's complaint, and briefly state why the plaintiff's/petitioner's claims are incorrect and why the defendant/respondent is not responsible for the plaintiff's/petitioner's injury or loss.

Affidavit in Support of the Motion. A document that contains sworn statements about facts that support the motion.

<sup>&</sup>lt;sup>1</sup> Small Claims Court is a special section of a court where you can sue for up to \$5000. In NYC you can sue for up to \$10000. You can only sue for money.

This Document was prepared by VOLS in collaboration with members of Fordham Law Small Business Society, Salima Moldokmatova, Lauren Park, Ambar Massiel Graciano Marte, Eva Luong, and Gregory Hom. This Document is for informational purposes only and does not constitute legal advice.

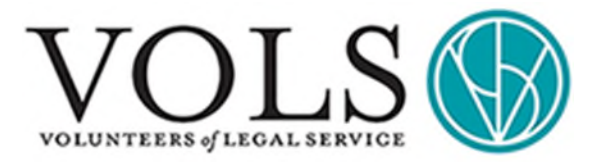

**Garnishment:** A seizure (or "attachment") of a portion of a debtor's wages or other property to repay the debt. The garnishing party notifies a third party (such as a bank or an employer) to seize something it has possession over belonging to the defendant-debtor, to make disclosure to the court concerning it, and to dispose of it as the court directs.

**Index or Claim Number**. The Index or Claim number is the number the court assigns to your case so that it may be identified and located easily. Once you have an index number, you must include it on all your communications with the court.

**Judgment.** The final decision of the judge. It is a determination of the rights and obligations of the parties. In a given lawsuit, a judgment may direct a dismissal of the lawsuit, order payment, or direct one or more of the parties to act.

Memorandum of Law. A document that contains the legal arguments (as opposed to the facts) that support a motion.

**Motion**. A motion is an application to the court for a specific order or ruling in favor of the person making the motion (the movant).

**Motion Day**. Specified days on the court calendar when courts hear motions (i.e., the parties see the judge about the motion).

Movant or Moving Party. The person who is bringing the motion.

**Notice of Motion**. A document that informs the court and all opposing parties that the moving party is seeking a specific ruling or order.

**New York State Courts Electronic Filing (NYSCEF).** An online program for filing legal papers with the County Clerk and the courts electronically. It can be used for certain case types and designated venues. It can also be used in some instances to serve papers in those cases. Cases may be started using NYSCEF, and cases that were initiated in hard copy form may be converted into NYSCEF matters.

**Oral Argument**. An appearance in court where the parties present their positions regarding a motion or other court action to the judge in person. Either side may request oral argument, but the judge decides whether there will be oral argument. If oral argument is not requested by either of the parties or the judge, the motion will be decided "on the papers."

**Pro Se**. To legally represent oneself in court. A pro se litigant represents him- or herself in court without an attorney or counsel.

**Proposed Form of Order**. A document that must accompany every motion. The judge can use this document to either grant or deny the relief sought in the motion.

Return Date. The date on which the court will begin considering the motion, with or without oral argument.

**Motion for Summary Judgment**. A motion that asks the court to resolve the case in the moving party's favor without a trial, because there is no dispute over the case's facts and the law supports the moving party's position.

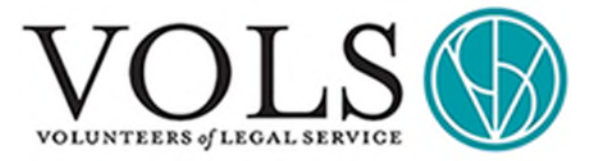

# STEPS TO CREATE A USER ACCOUNT

This packet is for unrepresented (*pro se*) litigants. To e-file court papers, you must create a NYSCEF User Name and Password. The process is different if you want to start a new case, or file papers in an existing case. **The account you create can be used for only one case.** If you want to e-file in another case, you will have to create another account.

## Create an Account to Start a New Case

#### STEP 1. Go to

https://iapps.courts.state.ny.us/nyscef/CreateAccountNe w by typing the web address in your browser. Read all information. Press the link to "Create an Account to Start a New Case."

**STEP 2.** Read and complete the Website Terms of Use Form and press Continue.

**STEP 3.** Submit your Name, Address and E-mail Address.

**STEP 4.** After you submit your information, you will get an email back with a User Name and Password. Change your Password.

**STEP 5.** Login using your Account User Name and new Password.

You now have a NYSCEF Account to e-file documents with the Court over the internet. However, e-filing your documents is not equivalent to formal notice and delivery of the documents to the other party. Formal notice and delivery are usually required to start a case.

## Create an Account in an Existing Case

#### STEP 1. Go to

https://iapps.courts.state.ny.us/nyscef/CreateAccountExi sting by typing the web address in your browser. Read all information. Click the link to "Create an Account in an Existing Case."

**STEP 2.** Read and complete the Website Terms of Use Form and press Continue.

**STEP 3.** Complete the form titled "NYSCEF Account Registration Form for Non-Attorneys Representing Themselves (Unrepresented Litigants) / Filing Agent / Pro Hac Vice for Existing Cases."

Your signature must be notarized. Fill out everything as applicable **except** your signature line and the Notary Public section.

**STEP 4.** Take the NYSCEF Account Registration Form to a licensed Notary Public. Sign the Form in front of the Notary. Remember to bring a photo identification and method of payment.

**STEP 5.** Scan and email **all 3 pages** of the Form to <u>nyscef@nycourts.gov</u>, or fax to (212) 401-9146. Sending a PDF attachment by email is the preferred method of submission.

**STEP 6.** Allow 1-2 days to receive an email with your new Account User Name and Password.

If you need your User Name and Password faster, you can ask the Court to speed up the process by writing the words "PLEASE EXPEDITE" across the top of the NYSCEF Account Registration Form.

For any questions or status updates, contact the NYSCEF Resource Center.

- E-mail: <u>nyscef@nycourts.gov</u>
- Phone: (646) 386-3033
- Fax: (212) 401-9146
- Hours of Operation: Monday thru Friday, 8:00 am 6:00 pm

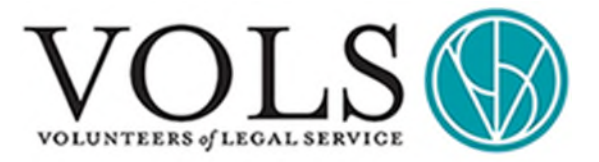

## FILING AN ANSWER

It is important to file an Answer as soon as possible. Failure to Answer an eviction petition could lead to a default judgment against you, which eventually can lead to eviction. Your Answer should include any explanations and reasons why the landlord/plaintiff has no valid case against you.

If you are served with a nonpayment petition, you must Answer within 10 days after you have received the notice of petition.<sup>2</sup>

You may Answer in writing by using a free Civil Court form, or your own form. You may come to the clerk's office and request a Landlord/Tenant Answer In Writing And Verification form from the clerk at the counter. You will be given two duplicate copies of this form.

The (1) Answer in Writing Form (CIV-LT-91b) and (2) Instructions to fill it out are both attached to the end of this packet. The Form is also available online: <u>https://www.nycourts.gov/courts/nyc/civil/forms/civil91b.pdf.</u>

You must fill out the written Answer form and then serve the form to the other side.

If you are served with a Holdover Petition, generally you must Answer orally or in writing in the courtroom on the date of the hearing. However, if the petitioner serves the Notice of Petition at least 8 days prior to the Return Date, the Notice of Petition may ask you to Answer **at least 3 days before the hearing date.** 

# **BASIC STEPS TO FILE AN ANSWER**

STEP 1. Log in to your NYSCEF account.

• Under "File Documents" section select "Civil Courts."

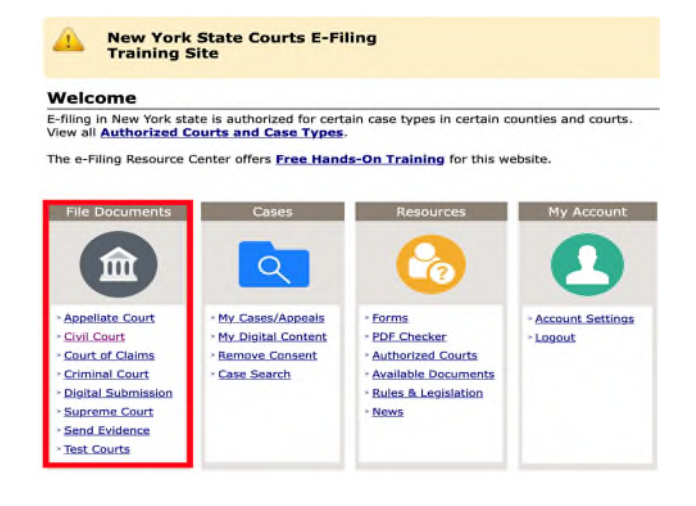

<sup>&</sup>lt;sup>2</sup> <u>https://nycourts.gov/courts/nyc/housing/answering.shtml</u>

This Document was prepared by VOLS in collaboration with members of Fordham Law Small Business Society, Salima Moldokmatova, Lauren Park, Ambar Massiel Graciano Marte, Eva Luong, and Gregory Hom. This Document is for informational purposes only and does not constitute legal advice.

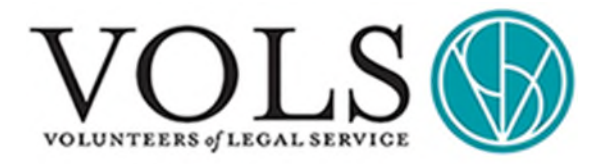

STEP 2. Select "File to an Existing Case" to file an Answer.

STEP 3. Enter your Index Number. (Enter as LT-NNNNN-YY/NY)

- Select "Landlord and Tenant Division Court" from • the drop-down menu.
- .

|     | iled documents must conform to the NYSCEF Document Requirements.                                                                                                    |
|-----|----------------------------------------------------------------------------------------------------|
| Ne  | w Cases                                                                                                    |
| •   | Start a New Case<br>Housing and No Fault matters only                                                                                                    |
| Ex  | isting Cases<br>File to an Existing Case<br>Housing and No Fault matters only                                                                                                    |
| •   | Consent/Represent<br>Housing and No Fault matters only                                                                                                    |
| Bu  | lk Filing - No Fault Matters                                                                                                    |
| •   | Multi-PDF Upload<br>Create multiple No Fault cases in 1 filing. In each case, you can add multiple parties<br>and 1 commencing document. Additional documents can be added in subsequent<br>filings. |
| 32  | 5d Transfers                                                                                                    |
| •   | File to an Existing Transfer Case<br>File into civil court cases that have been removed from the Supreme Court<br>via 325d removal.                                                                  |
|     | Consent/Represent                                                                                                    |
|     |                                                                                                    |
|     |                                                                                                    |
|     | NYSCEF - Civil Court (Visiting System)                                                                                                    |
| 3.  | NYSCEF - Civil Court (Training Section)                                                                                                    |
| 2   | NYSCEF - Civil Court         The integration           Find Case         Documents         Postcard         Payment         Review & File                                                            |
| Fil | Find Case     Cocuments Postcard Payment Review & File      Find Case                                                                                                    |

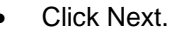

| lancel |           |           |          |         | Next          |  |
|--------|-----------|-----------|----------|---------|---------------|--|
|        |           |           |          |         |               |  |
| -      |           |           |          |         |               |  |
| -      | Find Case | Documents | Postcard | Payment | Review & File |  |
| File:  | Find Case |           |          |         |               |  |

ed OSC/Ex Parte App., or a do

Next

gs County Civil Court - Civil Di

Index Number (enter as LT-NNNNN-YY/NY)

nt?

Are you filing a Motion docun

LT-123456-21/N

Yes O No

Cancel

STEP 4. An Answer is a non-motion document.

Select "NO" to the question about whether you • are filing a Motion document.

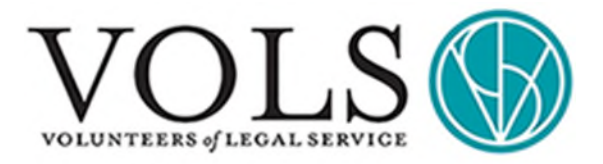

**STEP 5.** Select your "Document Type" from the drop-down menu.

• Upload the Answer in PDF format.

e-File: Add Main Document

| DEA INDODTANT                                                                                                    | NVSCEE will not accent certain BDE doc                                                                                                    | umente, Chack your PDE documente now                                                                                                    |                                                                    |
|----------------------------------------------------------------------------------------------------|----------------------------------------------------------------------------------------------------|----------------------------------------------------------------------------------------------------|--------------------------------------------------------------------|
| For more inform                                                                                                    | mation, view NYSCEF Document Require                                                                                                    | iments.                                                                                                    |                                                                    |
| ain Document                                                                                                    |                                                                                                    |                                                                                                    |                                                                    |
| Add the main docu                                                                                                    | ument for this filing. * Required fi                                                                                                    | eids.                                                                                                    |                                                                    |
| Document Type *                                                                                                    |                                                                                                    |                                                                                                    |                                                                    |
| Additional Docume                                                                                                    | ent Information                                                                                                    | Exhibit Number/Letter (if applicable)                                                                                                    |                                                                    |
|                                                                                                    |                                                                                                    |                                                                                                    |                                                                    |
| Attach PDF (Max siz<br>Choose File no file                                                                                                    | selected                                                                                                    |                                                                                                    |                                                                    |
| Does this docume                                                                                                    | nt contain Confidential Personal Ir                                                                                                    | formation (CPI) as defined in 22 NYCRR §208                                                                                                    | .4(b)? *                                                           |
| No this doe                                                                                                    | cument DOES NOT contain a Socia                                                                                                    | I Security No. or other CPI as defined in 22 N                                                                                                    | YCRR 5208.4(                                                       |
| • Yes this do                                                                                                    | ocument contains <u>CPI</u> as defined in                                                                                                    | 22 NYCRR 5208.4(b) (check all that apply):                                                                                                    |                                                                    |
| Redacted,                                                                                                    | per 22 NYCRR 5208.4(b)                                                                                                    |                                                                                                    |                                                                    |
| Un-Redacte                                                                                                    | ed and seeks a remedy under 22.                                                                                                    | VYCRR 5208.4(b)(2) or (3)                                                                                                    |                                                                    |
| Un-Redacte                                                                                                    | ed as required or permitted by a s                                                                                                    | pecific rule or law:                                                                                                    |                                                                    |
|                                                                                                    |                                                                                                    |                                                                                                    |                                                                    |
|                                                                                                    |                                                                                                    |                                                                                                    |                                                                    |
| Cancel                                                                                                    |                                                                                                    | Next                                                                                                    |                                                                    |
| 100                                                                                                    |                                                                                                    |                                                                                                    |                                                                    |
| Fi                                                                                                    | nd Case Documents P                                                                                                    | ostcard Payment Review & File                                                                                                    |                                                                    |
| -                                                                                                    |                                                                                                    | -                                                                                                    |                                                                    |
|                                                                                                    | dans some Fillera                                                                                                    |                                                                                                    |                                                                    |
|                                                                                                    |                                                                                                    |                                                                                                    |                                                                    |
| Filing Acknowled                                                                                                    | gment                                                                                                    |                                                                                                    |                                                                    |
| I acknowledge                                                                                                    | that I have read and understand the                                                                                                    | following:                                                                                                    |                                                                    |
| 1. Unless seale                                                                                                    | of or otherwise restricted by statute                                                                                                    | or court order, electronically filed documents will b                                                                                                    |                                                                    |
| available for                                                                                                    | public view online or at the courtho                                                                                                    | use.                                                                                                    |                                                                    |
| 3 GBI 6399-d                                                                                                    | (d(6) which which approach prohib                                                                                                    | or viruses and none were round.                                                                                                    |                                                                    |
| a. <u>man gara u</u>                                                                                                    | du(b), which which generally promo-                                                                                                    | ts the filing of a document containing a social secu                                                                                                    | urity                                                              |
| number. Wh<br>checked the                                                                                                    | en filing a document containing a so<br>appropriate box on the filing page                                                                                                    | ts the filing of a document containing a social secucial security number under a statutory exception, it                                                                                                    | urity<br>I have                                                    |
| number. Wh<br>checked the<br>4. 22 NYCRR §                                                                                                    | en filing a document containing a so<br>appropriate box on the filing page<br>208.4(b) which requires filers to omi-                                                                                                    | ts the filing of a document containing a social sec-<br>cial security number under a statutory exception, in<br>t or redact confidential personal information in<br>a filing a document with endected or upredicted                                                                                                    | urity<br>I have                                                    |
| number. Wh<br>checked the<br>4. 22 NYCRR §<br>documents s<br>confidential                                                                                                    | (a) (b) (which which generate product<br>en filing a document containing a so<br>appropriate box on the filing page<br>208.4(b) which requires filers to omis<br>submitted to the court for filing. Whe<br>personal information as defined in 2                                                                                                    | ts the filing of a document containing a social sec-<br>cial security number under a statutory exception,<br>t or redact confidential personal information in<br>n filing a document with redacted or unredacted<br>2 NYCRR §208.4(b), I have checked the appropriat                                                                                                    | urity<br>I have<br>te box                                          |
| number. Wh<br>checked the<br>4. <u>22 NYCRR 5</u><br>documents 1<br>confidential<br>on the filing                                                                                                    | building, which which generally profine<br>en filing a document containing a so<br>appropriate box on the filing page<br>208.4(b) which requires filers to om<br>submitted to the court for filing. Whe<br>personal information as defined in 2<br>page.                                                                                                    | ts the filing of a document containing a social sec<br>cial security number under a statutory exception,<br>t or redact confidential personal information in<br>r filing a document with redacted or unredacted<br>2 NYCRR §208.4(b), I have checked the appropria                                                                                                    | urity<br>I have<br>te box                                          |
| number. Wh<br>checked the<br>4. <u>22 NYCRR 6</u><br>documents t<br>confidential<br>on the filing                                                                                                    | build, which which generally point<br>appropriate box on the filing a so<br>appropriate box on the filing page<br>(28.6fb) which requires filers to om<br>submitted to the court for filing. Whe<br>personal information as defined in 2<br>page.                                                                                                    | ts the filing of a document containing a social sec<br>clail security number under a statutory exception,<br>t or redact confidential personal information in<br>n filing a document with redacted or unredacted<br>2 NYCRR §208.4(b), I have checked the appropria                                                                                                    | urity<br>I have<br>te box                                          |
| number. Wh<br>checked the<br>4. 22 NVCRs 6<br>documents (<br>confidential<br>on the filing                                                                                                    | Dealers, which which generally point<br>appropriate box on the filing a so<br>appropriate box on the filing page<br>(28.42) which requires filers to am<br>submitted to the court for filing. Wh<br>personal information as defined in 2<br>page.                                                                                                    | ts the filing of a document containing a social sec<br>clail security number under a statutory exception, i<br>t or redact confidential personal information in<br>filing a document with redacted or unredacted<br>2 NYCRR §208.4(b), I have checked the appropria<br>File Documents                                                                                                    | urity<br>I have<br>te box                                          |
| number. Wh<br>checked the<br>4. 22 NYCRR §<br>documents (<br>confidential<br>on the filing                                                                                                    | Dealey, which which generally point<br>appropriate box on the filing a so<br>appropriate box on the filing page<br>208.4(b) which requires filers to om<br>submitted to the court for filing. Wh<br>personal information as defined in 2<br>page.                                                                                                    | ts the filing of a document containing a social sec<br>clai security number under a statutory exception, i<br>to redact confidential personal information in<br>n filing a document with redacted or unredacted<br>2 NYCRR §208.4(b), I have checked the appropria                                                                                                    | urity<br>I have                                                    |
| number. Wh<br>checked the<br>4. 22 WYCRR 6<br>documents 1<br>confidential<br>on the filing                                                                                                    | Using which which generally point<br>appropriate box on the filing a so<br>appropriate box on the filing page<br>208.4(b) which requires filers to am<br>submitted to the court for filing. Wh<br>personal information as defined in 2<br>page.                                                                                                    | ts the filing of a document containing a social sec<br>cial security number under a statutory exception, i<br>to redact confidential personal information in<br>n filing a document with redacted or unredacted<br>2 NYCRR §208.4(b), I have checked the appropria<br>File Documents                                                                                                    | urity<br>I have                                                    |
| number. Wh<br>checked the<br>4. 22. WYCRR 5<br>documents<br>confidential<br>on the filing                                                                                                    | Previous<br>Filing a Generative State of the state of the st | Is the filing of a document containing a social sec<br>clai security number under a statutory exception, i<br>tor redact confidential personal information in<br>n filing a document with redacted or unredacted<br>2 NYCRR §208.4(b), I have checked the appropria<br>File Documents                                                                                                    | irity<br>I have<br>te box                                          |
| number. Wh<br>checked the<br>4. 22. NYCRR §<br>documents :<br>confidents :<br>i on the filing<br>tancer<br>hank You for<br>Index #: LT-123456                                                                                                    | Previous Previous Pre    | ts the filing of a document containing a social sec<br>clai security number under a statutory exception, i<br>to redact confidential personal information in<br>n filing a document with redacted or unredacted<br>2 NYCRR §208.4(b), I have checked the appropria<br>File Documents                                                                                                    | irity<br>I have<br>te box                                          |
| number: Wh<br>checked the<br>4. 22. NYCRR §<br>documents :<br>confidential<br>on the filing<br>ance<br>hank You for<br>Index #: LT-123456<br>Caption: Thomas Sa                                                                                                    | Build which which generally point<br>a porportiet box on the filing a so<br>appropriate box on the filing page<br>goads (b) which requires filers to an<br>ubmitted to the court for filing. Wh<br>personal information as defined in 2<br>page.     Previous     Filing Electronically<br>-21/NY<br>ath v. Ellen Jones     Civil Gout - Landford and Tenant-                                                                                                    | ts the filing of a document containing a social sec<br>clai security number under a statutory exception, i<br>to redact confidential personal information in<br>n filing a document with redacted or unredacted<br>2 NYCRR §208.4(b), I have checked the appropria<br>File Documents                                                                                                    | irity<br>I have<br>te box                                          |
| A construction of the second second s                                                                                                    | Previous Filing a Source Ventor generally point sporportate box on the filing a so sporportate box on the filing page (28.4(b) which requires filers to am submitted to the court for filing. Whe personal information as defined in 2 page. Previous Filing Electronically 5-21/NY with v. Ellen Jones y Civil Court - Landlord and Tenant Land Tenant - Nonpayment                                                                                                    | ts the filing of a document containing a social sec<br>clai security number under a statutory exception, i<br>to redact confidential personal information in<br>n filing a document with redacted or unredacted<br>2 NYCRR §208.4(b), I have checked the appropria<br>File Documents<br>Division - Housing Part                                                                                                    | urity<br>I have                                                    |
| number: Wh<br>checked the<br>documents -<br>confidents -<br>i<br>on the filing<br>ance<br>hank You for<br>Index #: IT-123456<br>Caption: Thomas Sn<br>Court: Kings County<br>Case Type: Landlord                                                                                                    | Band Stand Andread Stand Stand          | ts the filing of a document containing a social sec<br>clai security number under a statutory exception, i<br>to redact confidential personal information in<br>n filing a document with redacted or unredacted<br>2 NYCRR §208.4(b), I have checked the appropria<br>File Documents<br>Division - Housing Part                                                                                                    | urity<br>It have<br>te box<br>View.Case                            |
| A control of the second second                                                                                                    | Control of the second second sec         | Is the filing of a document containing a social sec<br>clai security number under a statutory exception, i<br>to redact confidential personal information in<br>n filing a document with redacted or unredacted<br>2 NYCRR §208.4(b), I have checked the appropria<br>File Documents<br>Division - Housing Part                                                                                                    | urity<br>Li have<br>te box                                         |
| Another With<br>housed the<br>A 22 NYCRR §<br>documents a<br>confidential<br>on the filing<br>ancer<br>hank You for<br>Index #: LT-123456<br>Capiton: Thomas Sn<br>Court: Kings County<br>Case Type: Landlord<br>These docu                                                                                                    | Dealership Parlow     System Constraints     System Constraints         | ts the filing of a document containing a social sec<br>clai security number under a statutory exception, i<br>to redact confidential personal information in<br>n filing a document with redacted or unredacted<br>2 NYCRR §208.4(b), I have checked the appropria<br>File Documents<br>Division - Housing Part<br>Fishing System and do not reach the court clerk;                                                                                                    | unty<br>Li have<br>te box<br>View.Case                             |
| Another Wh<br>checked the<br>A 22 NYCRA 5<br>documents -<br>confidential<br>on the filing<br>ancet<br>hank You for<br>Index #: LT-123456<br>Court: Kings County<br>Caston: Thomas Sn<br>Court: Kings County<br>Case Type: Landlord<br>Mark These docu                                                                                                    | Dealership planning a so<br>appropriate box on the filing a so<br>appropriate box on the filing page<br>appropriate box on the filing page<br>appropriate box on the filing page<br>approvement of the sourt for filing. Why<br>personal information as defined in 2<br>page.<br>Previous<br>Filing Electronically<br>Signature of the source of the source of the sour                                       | ts the filing of a document containing a social sec<br>clai security number under a statutory exception, i<br>to redact confidential personal information in<br>n filing a document with redacted or unredacted<br>2 NYCRR §208.4(b), I have checked the appropria<br><b>File Documents</b><br>Division - Housing Part<br><b>Fisiong System</b> and do not reach the court clark;<br>resinge System and do not reach the court clark;<br>resinge System; and no payments of court fees are pr                                                                                                    | Urity<br>Lt have<br>te box<br>View.Case                            |
| Annual Section 22 NYCRA 5<br>documents - confidential<br>on the filing<br>ancer<br>hank You for<br>Index #: UT-12345<br>Court: Kings County<br>Castor: Thomas Sn<br>Court: Kings County<br>Castor: Thomas Sn<br>Court: Castor: Thomas Sn<br>Court: Castor: Thomas Sn<br>Court: Castor: Thomas Sn<br>Court: Castor: Thomas Sn<br>Court: Castor: Thomas Sn<br>Court: Castor: Thomas Sn<br>Court: Castor: Thomas Sn<br>Court: Castor: Thomas Sn<br>Court: Castor: Thomas Sn<br>Court: Castor: Thomas Sn<br>Court: Castor: Thomas Sn<br>Court: Castor: Thomas Sn<br>Court: Castor: Thomas Sn<br>Court: Castor: Castor: Castor: Castor: Castor: Castor: Castor: Castor: Castor: Castor: Castor: Castor: Castor: Castor: Castor: Castor: Castor: Castor: Castor: Castor: Castor: Castor: Castor: Castor: Castor: Castor: Castor: Castor: Castor: Castor: Castor: Castor: Castor: Castor: Castor: Ca                                                    | Description of the set of the set of th         | Is the filing of a document containing a social sec<br>clail security number under a statutory exception, i<br>to redact confidential personal information in<br>in filing a document with redacted or unredacted<br>2 NYCRR §208.4(b), I have checked the appropria<br>Prior (Confidential) (Confidential)<br>(Pile Bocuments)<br>Division - Housing Part<br>Fisiong System and do not reach the court clark;<br>me from those staff; other parties do not receive any<br>aning System); and no payments of court fees are prior                                                                                                    | Urity<br>Lt have<br>te box<br>View.Case                            |
| A 22 NYCRA 5<br>documents -<br>confidential<br>on the filing<br>anost<br>hank You for<br>Index 2: LT-12345<br>Court: Kings County<br>Case Type: Landlord<br>A These documents<br>of the filing<br>the second second second<br>court: Kings County<br>Case Type: Landlord<br>The NYSCEF System                                                                                                    | Dealership planning a so<br>appropriate box on the filing a so<br>appropriate box on the filing page<br>appropriate box on the filing page<br>constraints and the sourt for filing. Whe<br>personal information as defined in 2<br>page.     Prenous     Prenous     Pren                     | ts the filing of a document containing a social sec<br>clai security number under a statutory exception, i<br>to redact confidential personal information in<br>n filing a document with redacted or unredacted<br>2 NYCRR §208.4(b), I have checked the appropria<br>[File Documents]<br>Division - Housing Part<br>Information System and do not reach the court clerk;<br>resinge System and do not reach the court clerk;<br>maining System); and no payments of court fees are prior<br>A notification will be e-mailed to you shortly.                                                                                                    | urity<br>It have<br>te box<br>View.Case                            |
| Another Wh<br>checked the<br>A 22 NYCRR §<br>documents :<br>confidential<br>on the filing<br>ancet<br>hank You for<br>Index #: LT-123456<br>Caption: Thomas Sin<br>Court: Mings County<br>Case Type: Landlord<br>Case Type: Landlord<br>Case Type: Landlord<br>The NYSCEF System<br>You must serve the<br>along with your court                                                                                                    | Control of the second second sec         | Is the filing of a document containing a social sec<br>clai security number under a statutory exception, i<br>tor redact confidential personal information in<br>n filing a document with redacted or unredacted<br>2 NYCRR §208.4(b), I have checked the appropria<br>Pile Documents<br>Division - Housing Part<br>Training System and do not reach the court clerk;<br>me from those staff; other parties do not receive any<br>aining System; and no payments of court fees are pr<br>A notification will be e-mailed to you shortly.<br>Siling (Spanish Version / versión en españa) in in<br>must bear full signatures. Proof of service of the                                                                                                    | View.Case                                                          |
| Another Wh<br>checked the<br>Accent of the control of the<br>confidential<br>on the filing<br>ancer<br>hank You for<br>Index #: LT-123456<br>Caption: Thomas Sin<br>Cont: Kings County<br>Case Type: Landlord<br>Case Type: Landlord<br>Case Type: Landlord<br>Case Type: Landlord<br>The NYSCEF System<br>You must serve the<br>along with your con<br>documents must be<br>Filing Received: 1                                                                                                    | Comparison of the set of the set of the         | Is the filing of a document containing a social sec<br>clai security number under a statutory exception, i<br>tor redact confidential personal information in<br>n filing a document with redacted or unredacted<br>2 NYCRR §208.4(b), I have checked the appropria<br>Pile Documents<br>Division - Housing Part<br>Training System and do not reach the court clerk;<br>me from those staff; ather parties do not receive any<br>aining System); and no payments of court fees are pr<br>A notification will be e-mailed to you shortly.<br>Standard Lagrand Lagrand Lagrand Lagrand Lagrand Lagrand<br>A notification will be e-mailed to you shortly.<br>Standard Lagrand Lagrand | View.Case Such socessed hard copy                                  |
| A contract of the second second secon                                                                                                    | Comparison of the set of the set of the         | Is the filing of a document containing a social sec<br>clai security number under a statutory exception, i<br>to redact confidential personal information in<br>n filing a document with redacted or unredacted<br>2 NYCRR §208.4(b), I have checked the appropria<br>Table Documents<br>Division - Housing Part<br>Training System and do not reach the court clerk;<br>me from those staff; other parties do not receive any i<br>aning System); and no payments of court flees are pr<br>A notification will be e-mailed to you shortly.<br>A notification will be e-mailed to you shortly.<br>Standard Staff, and the staff, and the staff) in 1<br>in must bear full signatures. Proof of service of the                                                                                                    | View.Case<br>such<br>rocessed                                      |
| Another Wh<br>checked the<br>checked the<br>checked the<br>checked the<br>confidential<br>on the filing<br>ancet<br>hank You for<br>index #: LT-123456<br>Caption: Thomas Sin<br>Court: Kings County<br>Case Type: Landlord<br>Case Type: Landlord<br>Ca | Market wind's generally plotting     as appropriate box on the filing a so     appropriate box on the filing page     appropriate box on the filing page     age          | Is the filing of a document containing a social sec<br>clai security number under a statutory exception, i<br>to redact confidential personal information in<br>n filing a document with redacted or unredacted<br>2 NYCRR §208.4(b), I have checked the appropria<br>Pile Documents<br>Division - Housing Part<br>Training System and do not reach the court clerk;<br>me from those staff; other parties do not receive any i<br>aning System); and no payments of court fees are pri<br>A notification will be e-mailed to you shortly.<br>Stand Les full signatures. Proof of service of the<br>number full signatures. Proof of service of the                                                                                                    | View.Case<br>such<br>socessed                                      |
| Another Wh<br>checked the<br>checked the<br>checked the<br>confidential<br>on the filing<br>another<br>hank You for<br>index #: LT-123456<br>Caption: Thomas Sin<br>Cont: Kings County<br>Case Type: Landlord<br>Case Type: Landlord<br>Case Type: Landlord<br>Case Type: Landlord<br>Case Type: Landlord<br>The NYSCEF System<br>You must serve the<br>along with your con<br>documents must be<br>Filing Received: 1<br>Vew Confirmation No                                                                                                    | Comparison of the set of the set of the         | Is the filing of a document containing a social sec<br>clai security number under a statutory exception, i<br>to redact confidential personal information in<br>n filing a document with redacted or unredacted<br>2 NYCRR §208.4(b), I have checked the appropria<br>Pile Documents<br>Division - Housing Part<br>Training System and do not reach the court clerk;<br>me from those staff; ather parties do not receive any<br>aining System); and no payments of court fees are pri<br>A notification will be e-mailed to you shortly.<br>Standard Leris Division / versión en español) in 1<br>h must bear full signatures. Proof of service of the                                                                                                    | View.Case Such socessed hard copy                                  |
| Another Wh<br>checked the<br>A 22 NYCRR §<br>documents -<br>confidential<br>on the filing<br>ancet<br>hank You for<br>Index #: LT-123456<br>Caption: Thomas Sin<br>Court: Kings County<br>Case Type: Landlord<br>Court: Kings County<br>Case Type: Landlord<br>Court: Kings County<br>Case Type: Landlord<br>Court: Kings County<br>Case Type: Landlord<br>The NYSCEF System<br>You must serve the<br>along with your con<br>documents must be<br>Filing Received: 1<br>View Confirmation No                                                                                                    | Comparison of the set of the set of the         | Is the filing of a document containing a social sec<br>clai security number under a statutory exception, i<br>tor redact confidential personal information in<br>n filing a document with redacted or unredacted<br>2 NYCRR §208.4(b), I have checked the appropria<br>Pile Documents<br>Division - Housing Part<br>Training System and do not reach the court clerk;<br>me from those staff; other parties do not receive any<br>aining System); and no payments of court fees are pr<br>A notification will be e-mailed to you shortly.<br><b>Iling (Spanish Version / version en español</b> ) in 1<br>must bear full signatures. Proof of service of the                                                                                                    | View Case Such accessed hard copy rse                              |
| Another in the intervention of the intervention of the interventio                                                                                                    | Comparison of the set of the set of the         | Is the filing of a document containing a social sec<br>clai security number under a statutory exception, i<br>tor redact confidential personal information in<br>n filing a document with redacted or unredacted<br>2 NYCRR §208.4(b), I have checked the appropria<br>Pile Documents<br>Division - Housing Part<br>Training System and do not reach the court clerk;<br>me from those staff; other parties do not receive any<br>aning System); and no payments of court (lees are pr<br>aning System); and no payments of court (lees are pr<br>an outfication will be e-mailed to you shortly.<br>3ling (Spanish Version / versión en español) in 1<br>n must bear full signatures. Proof of service of the                                                                                                    | View Case<br>View Case<br>Such<br>hard copy<br>se<br>Fee<br>\$0.00 |

NYSCEF Home

This Document was prepared by VOLS in collaboration with members of Fordham Law Small Business Society, Salima Moldokmatova, Lauren Park, Ambar Massiel Graciano Marte, Eva Luong, and Gregory Hom. This Document is for informational purposes only and does not constitute legal advice.

**STEP 6.** Review Your Filing. As the final step, press "File Documents" to complete the filing process.

**STEP 7.** Once the NYSCEF system receives filed documents, you will be able to retrieve a confirmation notice.

You must serve a hard copy of the Notice of Electronic Filling along with your commencement documents, all of which must bear your full signature.

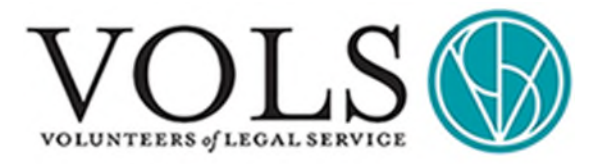

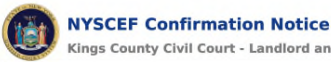

Kings County Civil Court - Landlord and Tenant Division The NYSCEF website received the following documents from filing user Filing User327 on 11/16/2021 at 12:49:28 PM. Please keep this notice as a confirmation of this filing.

#### LT-123456-21/NY

Thomas Smith v. Ellen Jones

-No Judge Assigned-

| Docur | ocuments Received |  |  |
|-------|-------------------|--|--|
| Doc # | Document Type     |  |  |
| 3     | ANSWER            |  |  |

#### E-mail Service Notifications Sent

| Name              | E-mail Address       |
|-------------------|----------------------|
| Training Training | eftrain@nycourts.gov |
| Filing User327    | efile@nycourts.gov   |

#### E-mail Service Notifications NOT Sent

| Role       | Party       | Attorney              |  |
|------------|-------------|-----------------------|--|
| Respondent | Ellen Jones | No consent on record. |  |

#### Filing User

Filing User327 | efile@nycourts.gov | 1234561234 | 125 Jordan rd, troy, NY 12180

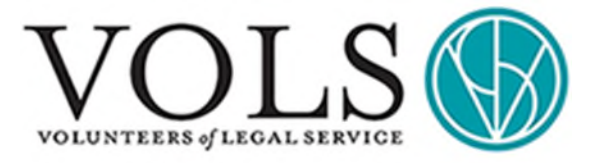

# **BASIC STEPS TO FILE A MOTION**

**STEP 1.** Log in to your NYSCEF account and choose "File to an Existing Case." A case should already exist either because you or another party created it.

#### Welcome to NYS Courts e-Filing

e-Filing is authorized for certain case types in certain counties and courts. View all <u>Authorized Courts and Case Types</u>.

The e-Filing Resource Center offers Free Hands-On Training for this website.

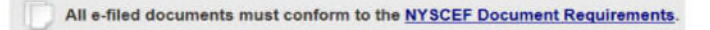

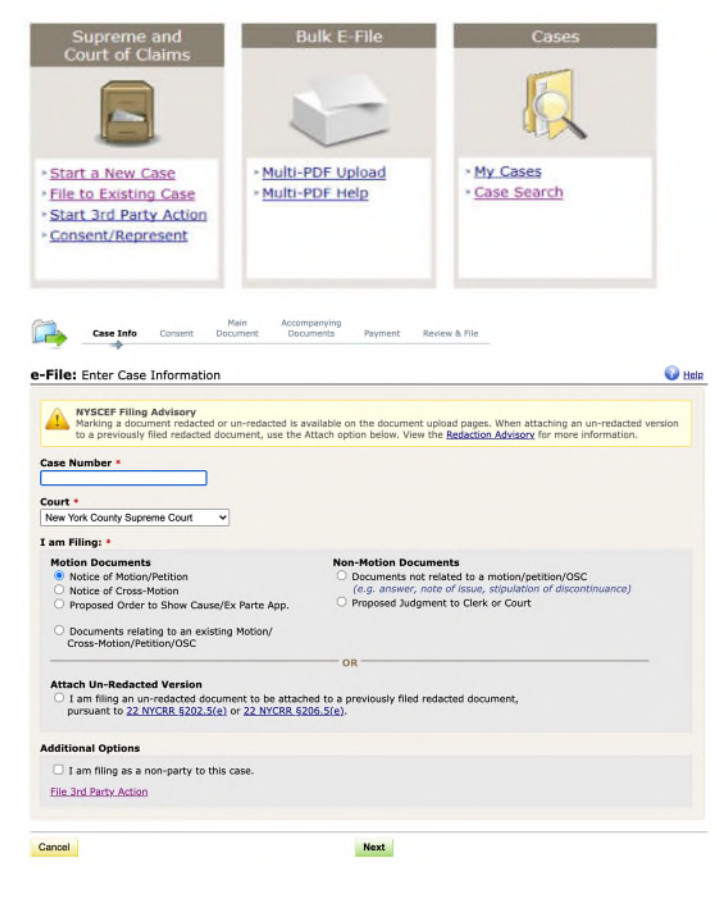

STEP 2. Enter Case Information.

- Under Case Number, enter Index or Claim number.
- Select the correct court from the drop down menu
- Select the type of motion you are filing under "Motion Documents."
- If you are not a party to the case, or if you are a party that is not formally listed, check the appropriate box under "Additional Options."
- Press Next.

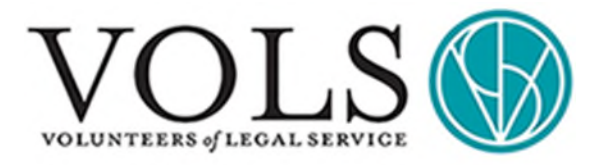

**STEP 3.** Indicate who you represent by checking the box next to your name or entity. Press Represent.

**STEP 4.** Add Documents by uploading your motion documents in PDF form. The size of the PDF cannot exceed 100 MB.

- Main Document: NOTICE OF MOTION
- Document 2: MEMORANDUM OF LAW
- Document 3: AFFIDAVIT OR AFFIRMATION IN SUPPORT OF MOTION
- Document 4: EXHIBIT(S)
- For each Document, indicate whether it contains any Confidential Personal Information and whether you redacted such information or left them unredacted.

The Notice of Motion and Memorandum of Law are the two essential documents in a motion. In most instances, you should also file an Affidavit in Support of the Motion, which contains the facts that support your motion. You should also consider adding Exhibits.

| File: Represent                                                                                                    |                                                       |                                                                                                    | 41 Previous      | 🕜 <u>Hel</u> |
|----------------------------------------------------------------------------------------------------|-------------------------------------------------------|----------------------------------------------------------------------------------------------------|------------------|--------------|
| dex #: 999999/2007<br>burt: New York County Supreme Court<br>ase Type: Commercial<br>nort Caption: NYS Workers Compensatio                | n Board v. TestName                                   |                                                                                                    |                  |              |
|                                                                                                    |                                                       |                                                                                                    | Ful              | Caption      |
| elect each person for whom you have                                                                                                    | e been retained and on who                            | ose behalf you will be filing.                                                                                                    |                  |              |
| arties in Case                                                                                                    |                                                       |                                                                                                    |                  |              |
| Name                                                                                                    | Role                                                  | Consented Attorneys                                                                                                    |                  |              |
| NYS Workers Compensation Board                                                                                                    | Plaintiff/Petitioner                                  | NyscefUser5, Student<br>ToroRamos, Griselda<br>Trainee, Ten<br>Trainee, Twelve                                                                                                    |                  |              |
| TestName                                                                                                    | Defendant/Respondent                                  | Attorney, TEST<br>Buchanan, Robert<br>One, Attorney<br>Rauh, Katelyn<br>Stefaniak, Jaroslaw<br>Trainee, Five<br>Trainee, Five<br>Trainee, Five<br>Trainee, Six<br>Trainee, Six<br>Training, Training |                  |              |
| rst 3rd Party (TestName -v Jones Beac<br>Name                                                                                             | th Inn, Inc)<br>Roie                                  | Consented Attorneys                                                                                                    |                  |              |
| TestName                                                                                                    | 3rd Party<br>Plaintiff/Petitioner                     | One, Attorney                                                                                                    |                  |              |
| Case Info Consent Doc                                                                                                    | uments Payment Rev                                    | view B. File                                                                                                    |                  |              |
| File: Add Documents                                                                                                    |                                                       |                                                                                                    | did Previous     | 0            |
| ase Summary<br>ndex #: 999999/2007<br>ourt: New York County Supreme Court<br>ase Type: Commercial<br>hert Caption: NYS Workers Compensati | :<br>ion Board v. TestName                            |                                                                                                    |                  | ull Capt     |
| IMPORTANT: NYSCEF will not accept<br>For more information, view <u>NYSCEF C</u>                                                           | certain PDF documents. Chec<br>Document Requirements. | k your PDF documents now.                                                                                                    |                  |              |
| For detailed instructions on how to t<br>PDF are required for each document y                                                             | ïle your documents, refer t<br>you are uploading.     | to our <u>Filing Help</u> page. • Bo                                                                                                    | th a document ty | rpe and      |
| lain Document                                                                                                    |                                                       |                                                                                                    |                  |              |
| NOTICE OF MOTION                                                                                                    |                                                       |                                                                                                    |                  | ~            |
| Attach PDF (Max size 100 MB) *<br>Choose File No file chosen                                                                              |                                                       | Exhibit Number/Letter                                                                                                    |                  | )            |
| Additional Document Information                                                                                                    |                                                       | Special Instructions (Court Part, J                                                                                                    | udge, etc)       | 1            |

Payment Review & File

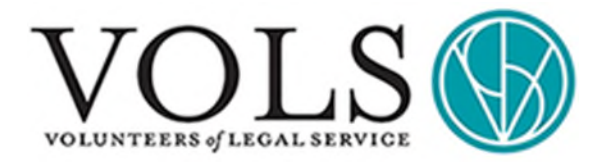

| No this document DOES NOT contain a Social Security Number or other Confidential Persons 2 NYCRR \$202.5(a), including information from any of the documents or testimony in a matrim DRE, \$252 or evidence subset by the court in such an action. Yes this document contains Confidential Personal Information as defined in 22 NYCRR \$202.5(a) Un-Retacked and seeks a remedy under 22 NYCRR \$202.5(a)(2) or (3) Un-Retacked and seeks a remedy under 22 NYCRR \$202.5(a)(2) or (3) Un-Retacked and seeks a remedy under 22 NYCRR \$202.5(a)(2) or (3) Un-Retacked and seeks a remedy under 22 NYCRR \$202.5(a)(2) or (3) Un-Retacked and seeks a remedy under 22 NYCRR \$202.5(a)(2) or (3) Un-Retacked and seeks a remedy under 22 NYCRR \$202.5(a)(2) or (3) Un-Retacked and seeks a remedy under 22 NYCRR \$202.5(a)(2) or (3) Un-Retacked and seeks a remedy under 22 NYCRR \$202.5(a)(2) or (3) Un-Retacked and seeks a remedy under 22 NYCRR \$202.5(a) Un-Retacked and seeks a remedy under 22 NYCRR \$202.5(a) Document 7 Des the court order direct that this document be viable to all participating parties? Yes the induction from any of the documents or testimony in a matrime participating parties? Document 7 Document Type NEMORANDUM OF LAW Attach PDF (Max see ND MI) Choose File No file chosen Additional Document information Special Instructions (court Participating Personal Information as defined in 22 NYCRR \$202.5(a) No this document DOES NOT contain a Social Security Number or other Confidential Personal Information as defined in 22 NYCRR \$202.5(a) No this document DOES NOT contain a Social Security Number or ther Confidential Personal Information in 22 NYCRR \$202.5(a) No this document DOES NOT contain a Social Security Number or ther Confidential Personal Information as defined in 22 NYCRR \$202.5(a) No this document DOES NOT contain a Social Security Number or ther Confi                                                                                                    | Information as defining<br>mini action protocted<br>(e) † (check all that app<br>(c) † (check all that app<br>(c) † (check all that ap | ed in<br>by<br>P(y): |
|----------------------------------------------------------------------------------------------------|----------------------------------------------------------------------------------------------------|----------------------|
| Yes this document contains Confidential Personal Information as defined in 22 NYCRR 5202.5 (a)         Control of the state of the service of the service o                                                                             | (e) † (check all that app<br>V<br>No<br>No<br>No<br>No<br>No<br>No<br>No<br>No<br>No<br>No                                                                                                    | P(y):                |
|                                                                                                    | Vi     Vic     Vic     Vi                                                                                                    | nce                  |
| Productions of 2 2 NYCRR \$202.5(a) (2) ar (3) Un-Redacted and seekas a remedy under 22 NYCRR \$202.5(a) (2) ar (3) Un-Redacted as a required or permitted by a specific rule or law: Des the court order direct that this documents be viable to all participating parties? Yes Yes I Includes information from any of the documents or testimony in a matrimonial action protected is seeked by the court in such an action which are attached as exhibits to or referenced in these participating parties? Yes Nocument 2 Document Type MetMORGANDUM OF LAW Attach PDF (task size 100 MB) Choose this document contain Confidential Personal Information as defined in 22 NYCRR \$202.5(a) No this document confidential Personal Information as defined in 22 NYCRR \$202.5(a) No this document Confidential Personal Information as defined in 22 NYCRR \$202.5(a) No this document Confidential Personal Information from any of the documents or testimony in a matrime DRL \$232 or evidence seeked by the court in such an action from any of the documents or testimony in a matrime DRL \$202.5(a) No this document confidential Personal Information from any of the documents or testimony in a matrime DRL \$202 or evidence seeked by the court in such an action formation from any of the documents or testimony in a matrime DRL \$202 or evidence seeked by the court in such an action formation from any of the document or testimony in a matrime DRL \$202 or evidence seeked by the court in such an action formation from any of the document or testimony in a matrime DRL \$202 or evidence seeked by the court in such an action formation for the formation from the formation for the formation formation from the formation for the formation formation for the formation for the formation for the formation formation for the formation for the formation for the formation for the formation for the formation for the formation for the formation for the formation for the f                                                                                                    | V No No No No No No No No No No No No No                                                                                                    | nce<br>V             |
| Un-Reducted as required or permitted by a specific rule or law:   Un-Reducted as directed by court order:   Does the court order direct that this documents or leatimory in a matimonal action protected is sealed by the court in such an action which are attached as exhibits to or referenced in these per sealed by the court in such an action which are attached as exhibits to or referenced in these per direct that this documents or leatimory in a matimonal action protected is sealed by the court in such an action which are attached as exhibits to or referenced in these per direct that this documents or leatimory in a matimonal action protected is sealed by the court in such an action which are attached as exhibits to or referenced in these per direct that this documents or leatimory in a matimonal action protected is sealed by the court in Such as action.   Document Z   Document Type   MEMORANDUM OF LAW   Attach PDF (tots class 100 MB)   Choose File No file chosen   Additional Document Information   Special Instructions (court Part DOES NOT contain a Social Security Number or other Confidential Personal Information as defined in 22 NYCRR \$202.5(s)   No this document DOES NOT contain a Social Security Number or other Confidential Personal Information as defined in 22 NYCRR \$202.5(s)   No   No   We action Information   Special Instructions (court search or disc Confidential Personal Information as defined in 22 NYCRR \$202.5(s)   No   We action Information   State Summary   More Secondarial Court of File Bill   More Secondarial Court of File Bill   More Secondarial Court of File Bill   We advacument, click the Document                                                                                                    | No     No     No     v     No     tria                                                                                                    | nce                  |
| Orchadactic as inclumed by court order. Does the court order direct that this documents or testimory in a matrimonial action protected is seeked by the court order direct that this documents or testimory in a matrimonial action protected is seeked by the court in such an action which are attached as exhibits to or referenced in these participating parties? Yes Includes information from any of the documents or testimory in a matrimonial action protected is seeked by the court in such an action which are attached as exhibits to or referenced in these participating parties? Document 12 Document Type INEMORANDUM OF LAW Attach PDF (Max diss 100 MB) Choose File No file chosen Additional Document Information Special Instructions (court Participating Participating P                                                                                          | V No No No No No No No No No No No No No                                                                                                    | nce                  |
| Contended of a diverse of the document be visible to all participating parties? Very the courd order direct that this documents or testimory in a matrimonial action protected isseled by the court in such an action which are attached as exhibits to or referenced in these participating parties? Cocument 2  Document Type  MEMORANDUM OF LAW  Attach PDF (Mas are 100 MB)  Choose File No file chosen  Additional Document Information Special Instructions (Court Part Cocument Security Security                 | No<br>No<br>y <u>DRL \$235</u> or evide<br>ers<br>atie)                                                                                                    | nce                  |
| Des the controls of use to an interaction of the documents or testimony in a matrixenial action protected is seeked by the court in such an action which are attached as exhibits to or referenced in these participating action protected is seeked by the court in such an action which are attached as exhibits to or referenced in these participating action protected is seeked by the court in such an action which are attached as exhibits to or referenced in these participating action protected is seeked by the court in such an action which are attached as exhibits to or referenced in these participating action protected is seeked by the court in such an action which are attached as exhibits to or referenced in these participating action of the document of the document of the document of the document of the document on the action as a doct and action action is general information in a general information is (court Participating action protected in 22 NYCRR \$202.5(s))  To bes this document contain Confidential Personal Information as defined in 22 NYCRR \$202.5(s)  To bes this document contains Confidential Personal Information as defined in 22 NYCRR \$202.5(s)  To bes this document contains Confidential Personal Information as defined in 22 NYCRR \$202.5(s)  To case the court of action as a court at a court is a set of the document or testmony in a mathing the set of the court is such an action.  To case the court of the document of the document of the set of the court is a set of the court in such an action.  To case the set of the document Court and the court is such as a defined in 22 NYCRR \$202.5(s)  To case the set of the document of the document of the set of the document of the set of the court is a set of the document of the document of the docu            | y DRL \$235 or avida<br>ers                                                                                                    | nce                  |
| thickdesi information from any of the documents or testimony in a <u>mathemodal action</u> protected         sealed by the court in such an action which are attached as exhibits to or referenced in these par             Document 2           Document Type             MEMORANDUM OF LAW           Exhibit Number/Letter (# apple             Additional Document Information           Exhibit Number/Letter (# apple             Additional Document Information           Special Instructions (Cort Par             Document X           Special Instructions (Cort Par             Document Information           Special Instructions (Cort Par             Docs this document DOES NOT contain a Social Security Number or other Confidential Personal         ZNYCRR \$202.5(e)               Ones this document contains Confidential Personal Information as defined in 22 NYCRR \$202.5(e)               Ones this document contains Confidential Personal Information as defined in 22 NYCRR \$202.5(e)               Ones Contains Confidential Personal Information as defined in 22 NYCRR \$202.5(e)               Ones this document contains Confidential Personal Information as defined in 22 NYCRR \$202.5(e)               Ones this document contains Confidential Personal Information stellare at the addition of the the document         To contas                                                                                                    | Bile)<br>Judge, etc.)                                                                                                    | nce<br>V             |
| Document 2 Document Type MEMORANDUM OF LAW Attach PDF (Markater 100 M8) Choose File No file chosen Additional Document Information Does this document contain Confidential Personal Information as defined in 22 NYCRR \$202.5(e) To be this document DOES NOT contain a Social Security Number or other Confidential Personal 22 NYCRR \$202.6(e), including information from any of the documents or testimony in a matrim DRL §222 or vidence sealed by the curl in such an action. Vide this document contains Confidential Personal Information as defined in 22 NYCRR \$202.5(e) Redacted, per 22 NYCRR \$202.5(e) Case Infs Concers Documents Case Summary Info: 4: 999999/2007 Court: New York County Supreme Court Case Symp: Commercial Diver 2 document, click the Document Type link coursent Case Summary Info: 4: 999999/2007 Court: New York County Supreme Court Case Type: Commercial Diver Social Information for the Motion/Proposed OSC. * Required fields. DOcument NOTICE OF MOTION                                                                                                    | ibio)<br>Judge, etc)                                                                                                    | Y                    |
| Decement Type         MEMORANDUM OF LAW         Attach PDF (Max size 100 MB)         Choose File       No file chosen         Additional Document Information       Special Instructions (Court Part         Additional Document Information       Special Instructions (Court Part         Obes this document contain Confidential Personal Information as defined in 22 NYCRR \$202.5(a)       Image: Special Instructions (Court Part         Obes this document contain Confidential Personal Information from any of the documents or testimony in a matrime DRL \$225 or evidence sealed by the court in such an action.       Image: Special Instructions (Court Part Information From any of the documents or testimony in a matrime DRL \$225 or evidence sealed by the court in such an action.         Vers       this document contains Confidential Personal Information as defined in 22 NYCRR \$202.5(c)         Image: Reducted per 22 NYCRR \$202.5(c)       Image: Reducted per 22 NYCRR \$202.5(c)         Image: Reducted per 22 NYCRR \$202.5(c)       Image: Reducted per 22 NYCRR \$202.5(c)         Image: Reducted per 22 NYCRR \$202.5(c)       Image: Reducted per 22 NYCRR \$202.5(c)         Image: Reducted per 22 NYCRR \$202.5(c)       Image: Reducted per 22 NYCRR \$202.5(c)         Image: Reducted per 22 NYCRR \$202.5(c)       Image: Reducted per 20 NYCRR \$202.5(c)         Image: Reducted per 22 NYCRR \$202.5(c)       Image: Reducted per 20 NYCRR \$202.5(c)         Image: Reducted per 20 NYCRR \$202.5(c)       Review & File                                                                                                    | abio)<br>Judge, otc)                                                                                                    | *                    |
| MEMORANDUM OF LAW         Attach PDF (Max size 100 MB)         Choose File       No file chosen         Additional Document Information       Special Instructions (Court Part<br>Dest bils document contain Confidential Personal Information as defined in 22 NYCRR \$202.5(g) <ul> <li>No bils document ODEEN NOT contain as Social Security Number or other Confidential Personal Information from any of the documents or testimony in a matrixin<br/>DEST \$2500.5(g), including information from any of the documents or testimony in a matrixin<br/>DEL \$223 or evidence sealed by the court in such an action.                <ul> <li>Yes this document contains Confidential Personal Information as defined in 22 NYCRR \$202.5(g)</li> <li>Yes this document contains Confidential Personal Information as defined in 22 NYCRR \$202.5(g)</li> <li>Yes this document contains Confidential Personal Information</li> </ul> <ul> <li>Yes this document contains Confidential Personal Information as defined in 22 NYCRR \$202.5(g)</li> <li>Yes Personal Information</li> </ul> <ul> <li>Yes Case Info</li> <li>Consert</li> <li>Decuments</li> <li>Personal Information</li> <li>Secure Yes Compensation Board v. TestName</li> </ul>             Contents       Ready for Filing             Not Ce De MOTION             ENDANDUM OF LAW             Not Ce De MOTION             Not Ce OF MOTION       <!--</th--><th>abia)<br/>Judge, etc)</th><th>*</th></li></ul>                                                                                                    | abia)<br>Judge, etc)                                                                                                    | *                    |
| Attach PDF (Max size 100 MB)       Exhibit Number/Letter (Paper         Choose File       No file chosen       Instructions (Court Par         Additional Document Information       Special Instructions (Court Par         Does this document contain Confidential Personal Information as defined in 22 NYCRR \$202.5(c)       No this document DCES NOT contain a Social Security Number or other Confidential Persona 22 NYCRR \$202.5(c)         No this document COES NOT contain a Social Security Number or other Confidential Persona 22 NYCRR \$202.5(c)       No this document contains Confidential Personal Information as defined in 22 NYCRR \$202.5(c)         Ne this document contains Confidential Personal Information as defined in 22 NYCRR \$202.5(c)       Redacted, per 22 NYCRR \$202.5(c)         No this document contains Confidential Personal Information as defined in 22 NYCRR \$202.5(c)       Redacted, per 22 NYCRR \$202.5(c)         Its Descented and each count in such an action.       No this document contains Confidential Personal Information State State Part         State Summary       No This document Compensation Board v. TestName       No TestName         Socurrents Ready for Filing       No The More State Part Personal Information       No TestName         Socurrent       Nor Control Net Document Type Inter       No TestName       No TestName         Part Socurents Ready for Filing       No TestName       No TestName       No TestName         Nor Co F MOTI                                                                                                    | abin)<br>Judge, etc.)                                                                                                    |                      |
| Additional Document Information  Choose File No file chosen  Additional Document Information  Choose File No file chosen  Additional Document Information  Does this document contain Confidential Personal Information as defined in 22 NYCRR \$202.5(e)  No his document DOE5 NOT contain a Social Security Number or other Confidential Persona 22 NYCRR \$202.6(e). Including information from any of the documents or testimony in a mathim DRL §222 or evidence sealed by the court in such an action.  Yes this document contains Confidential Personal Information as defined in 22 NYCRR \$202.5(e)  Reducted, per 22 NYCRR \$202.5(e)  Reducted, per 22 NYCRR \$202.5(e)  Reducted, per 22 NYCRR \$202.5(e)  Case Infs Consent Documents Court New York County Supreme Court The Payment Review & File  File: Add Motion Information  Case Summary  More Type Ink Document Type Ink Document Type Ink Document Type Ink Document Type Ink Document Type Ink Document Tor Tor  Add the additional information for the Motion/Proposed OSC. * Required fields.  Document NoTICE OF MOTION                                                                                                    | Judge, etc.)                                                                                                    |                      |
| Additional Document Information       Special Instructions (Court Part         Does this document contain Confidential Personal Information as defined in 22 NYCRR \$202.5(c)            • No this document DOES NOT contain a Social Security Number or other Confidential Personal 22 NYCRR \$202.5(c)            • No this document DOES NOT contain a Social Security Number or other Confidential Personal 22 NYCRR \$202.5(c)            • Yes this document contains Confidential Personal Information as defined in 22 NYCRR \$202.5(c)            • Yes this document contains Confidential Personal Information as defined in 22 NYCRR \$202.5(c)            • Yes this document contains Confidential Personal Information as defined in 22 NYCRR \$202.5(c)            • Yes this document contains Confidential Personal Information as defined in 22 NYCRR \$202.5(c)            • Yes this document contains Confidential Personal Information as defined in 22 NYCRR \$202.5(c)            • Yes this document contains Confidential Personal Information Board Security as INIT            • Case Info         Consert             • Oricle Security Board Board Security Board Board Boa                                                                                                    | Judge, etc.)                                                                                                    |                      |
| Dees this document contain Confidential Personal Information as defined in 22 NYCRR \$202.5(s)  The solution of the document DOES NOT contain a Social Security Number or other Confidential Persona 22 NYCRR \$202.8(s). Induding information from any of the documents or testmony in a matrim DRL §222 or evidence sealed by the court in such an action.  Press - This document contains Confidential Personal Information as defined in 22 NYCRR \$202.5(s)  Reducted, per 22 NYCRR \$202.5(s)  Case Infs Concerns Documents Note Personal Information as defined in 22 NYCRR \$202.5(s)  Case Infs Concerns Documents Information from any of the documents as defined in 22 NYCRR \$202.5(s)  Case Infs Concerns Documents Information from the Payment Review & File  File: Add Motion Information  Case Summary  ndex & 999999/2007  Durit: New York County Supreme Court  ase Type: Commercial  hort Caption: NYS Workers Compensation Board v. TestName  Cournents Ready for Filing  View a document, citlek the Document Type link  bournent  TICE: OF MOTION  Kidd the additional information for the Motion/Proposed OSC. * Required fields.  Cocument  NOTICE OF MOTION                                                                                                    |                                                                                                    |                      |
| Dees this document contain Confidential Personal Information as defined in 22 NYCRR \$202.5(c)     No This document DOES NOT contain a Social Security Number or other <u>Confidential Persona</u> ZX NYCRR \$202.5(c). Including information from any of the documents or testimony in a <u>mattern</u> ZX NYCRR \$202.5(c). Including information from any of the documents or testimony in a <u>mattern</u> ZX NYCRR \$202.5(c). Including information from any of the documents or testimony in a <u>mattern</u> ZX NYCRR \$202.5(c). Including information from any of the documents or testimony in a <u>mattern</u> ZX NYCRR \$202.5(c).     Yes this document contains <u>Confidential Personal Information</u> as defined in 22 NYCRR \$202.5(c)      Yes this document contains <u>Confidential Personal Information</u> as defined in 22 NYCRR \$202.5(c)      Case Info <u>Conserv</u> <u>Documents Information</u> Case Info <u>Conserv</u> <u>Documents Information Personal Information</u> Review & File      File: Add Motion Information      Case Summary <u>Max</u> <u>Review Softee</u> <u>Socuments Ready for Filing     <u>Verw &amp; document Type link:     <u>ourneets Ready for Filing     Verw &amp; document Type link:     <u>Socument Ready for Filing     Verw &amp; document Type link:     <u>Socument Ready for Law</u> <u>Tore     Review &amp; Information for the Motion/Proposed OSC. * Required fields:     <u>Procument     NOTICE OF MOTION     NOTICE OF MOTION     <u>ENTITIENT</u> </u></u></u></u></u></u>                                                                                                    |                                                                                                    |                      |
| Consense of the document contain Confidential Personal Information as defined in 22 NYCRR \$202.5(c)  No this document DOES NOT contain a Social Security Number or other <u>Confidential Persona</u> 22 NYCRR \$202.5(c) induding information from any of the documents or testimony in a mathem DRL \$225 or evidence sealed by the court in such an action.  Yes this document contains <u>Confidential Personal Information</u> as defined in <u>22 NYCRR \$202.5(c)</u> Redacted, per <u>22 NYCRR \$202.5(c)</u> Case Info Consent Documents of More Info Peyment Review & File  File: Add Motion Information Case Summary Index #: 999999/2007 Court: New York County Supreme Court Case Type: Commercial Short Coption: NYS Workers Compensation Board v. TestName  Courtents Case More Filing Case Info Filing Case Info Filing Case Info Filing Case More Control Nyster Compensation Case Courtents Case Type: Commercial Case Commercial Case Commercial Case Commercial Case Commercial Case Commercial Case Commercial Case Commercial Case Commercial Case Commercial Case Court State Court State Case Courtent Case Courtent Case Courte State Case Courtent Case Courtent Case |                                                                                                    |                      |
| No while document DOES NOT contain a Social Security Number or their <u>Confidential Personal</u> 22 NYCRR \$2025.6(i) induding information from any of the documents or testimony in a <u>matrix</u> DRL \$223 or evidence sealed by the court in such an action.     Yes this document contains <u>Confidential Personal Information</u> as defined in <u>22 NYCRR \$2025.5(i)</u> Redacted, per <u>22 NYCRR \$2025.5(i)</u> Case Info Consert Documents <u>More</u> Peyment Review & File     Redacted, per <u>22 NYCRR \$2025.5(i)</u> Case Info Consert Documents     More     The Peyment Review & File     Section NY Storkers Companies and NYCRR Section     Section NY Storkers Companies and NYCRR Section     Section NY Storkers Companies and NYCRR     Section NY Storkers Companies and NYCRR     Section NYCRR     Section NYCRR     Section NYCRR     Section NYCRR     Section NYCRR     Section NYCRR     Section NYCRR     Section NYCRR     Section NYCRR                   | t                                                                                                    |                      |
|                                                                                                    | Information as defining an an an an an an an an an an an an an                                                                                                    | ed in<br>by          |
| Ves this document contains <u>Confidential Personal Information</u> as defined in <u>22 NYCRR §202.5</u> Redacted, per <u>22 NYCRR §202.5(e)</u> Case Info Consert Consert Conse      |                                                                                                    |                      |
|                                                                                                    | (check all that app                                                                                                    | siy):                |
|                                                                                                    |                                                                                                    |                      |
| Case Infs     Consent     Decuments     More     Inf     Payment     Review & File      File: Add Motion Information      Case Summary      Index #: S9999992007      Court: New York County Supreme Court:     Case Type: Commercial      Short Caption: NYS Workers Compensation Board v. TestName      Socuments     Readedy for Filing      View a document, click the Document Type link     pournent:      OTICE OF MOTION      EMORANDUM OF LAW      To      Add the additional information for the Motion/Proposed OSC. * Required fields.      Document     NOTICE OF MOTION      NOTICE OF MOTION                                                                                                    |                                                                                                    |                      |
| Frie: Add Motion Information     Case Summary     Case Summary     Case Symmary     Case Type: Commercial     Short Caption: NYS Workers Compensation Board v. TestName     Documents Ready for Filing     View & document, olick the Document Type link     ocument     OTICE OF MOTION     EMORANDUM OF LAW     To  Add the additional information for the Motion/Proposed OSC, * Required fields.  Document     NOTICE OF MOTION                                                                                                    | 44.0                                                                                                    |                      |
| Case Summary         Case Summary         Court: New York County Supreme Court         Case Type: Commercial         Short Caption: NYS Workers Compensation Board v. TestName         Short Caption: NYS Workers Compensation Board v. TestName         Documents Ready for Filing         wide a document, dick the Document Type link         comment         DTICE OF MOTION         EMORANDUM OF LAW         To         Add the additional information for the Motion/Proposed OSC. * Required fields.         Obcument         L NOTICE OF MOTION                                                                                                    | Previous                                                                                                    | U He                 |
| Index 4: 999999/2007 Internet County Supreme Court Save Type: Commercial Short Capiton: NYS Workers Compensation Board v. TestName Documents Ready for Filing Internet Steady for Filing Internet Court Counters Courters Courters Internet Courters Internet Internet Courters Internet Courters Internet Courters Internet Courters Internet Courters Internet Internet Courters Internet Internet I                |                                                                                                    |                      |
| Add the additional information for the Motion/Proposed OSC. * Required fields.                                                                                                    |                                                                                                    |                      |
| Short Caption: NYS Workers Compensation Board v. TestName                                                                                                    |                                                                                                    |                      |
| Add the additional information for the Motion/Proposed OSC. * Required fields.                                                                                                    |                                                                                                    |                      |
| Vew a document, click the Deciment Type link<br>ourment OTICE OF MOTION EMORANDUM OF LAW Ta Add the additional information for the Motion/Proposed OSC.                                                                                                    |                                                                                                    |                      |
| DECE OF MOTION EMORANDUM OF LAW Ta Add the additional information for the Motion/Proposed OSC.   Required fields. Document I NOTICE OF MOTION                                                                                                    |                                                                                                    |                      |
| DTICE OF MOTION EMORANDUM OF LAW Ta Add the additional information for the Motion/Proposed OSC. * Required fields. Document I NOTICE OF MOTION                                                                                                    |                                                                                                    | Fe                   |
| EMORANDUM OF LAW<br>Tc<br>Add the additional information for the Motion/Proposed OSC. * Required fields.<br>Document<br>I NOTICE OF MOTION                                                                                                    |                                                                                                    | \$45.0               |
| Te<br>Add the additional information for the Motion/Proposed OSC: • Required fields.<br>Document<br>I NOTICE OF MOTION                                                                                                    |                                                                                                    | + \$0.0              |
| Add the additional information for the Motion/Proposed OSC. • Required fields.<br>Document<br>I NOTICE OF MOTION                                                                                                    | tal Fees                                                                                                    | \$45.0               |
| Document<br>NOTICE OF MOTION                                                                                                    |                                                                                                    |                      |
| Document<br>NOTICE OF MOTION                                                                                                    |                                                                                                    |                      |
|                                                                                                    |                                                                                                    |                      |
| Aain Relief Sought *                                                                                                    |                                                                                                    |                      |
| Dismiss                                                                                                    |                                                                                                    |                      |
|                                                                                                    |                                                                                                    |                      |
| Secondary Reliefs Sought (Hold Ctrl button to select multiple items)                                                                                                    |                                                                                                    |                      |
| Attorney - Assign                                                                                                    |                                                                                                    |                      |
| Alternate Service                                                                                                    |                                                                                                    |                      |
| Amend Caption/Pleadings<br>Amend/Modify Decision/Order/Judgment                                                                                                    |                                                                                                    |                      |
| and any second second sec                                                                                                    |                                                                                                    |                      |
| Return Date (mm/dd/yyyy) *                                                                                                    |                                                                                                    |                      |
|                                                                                                    |                                                                                                    |                      |

STEP 5. Add Motion Information.

- From the main drop-down menu, select your motion's main relief sought, and if necessary, use the second drop-down menu to select any secondary relief sought.
- Fill in the motion's Return Date. The return date is when the court will consider the motion.
- Check the box if the papers include a CPLR 2214(b) Notice. The CPLR 2214(b) Notice allows you to give the other side extra time to answer your motion papers.
- Press Next.

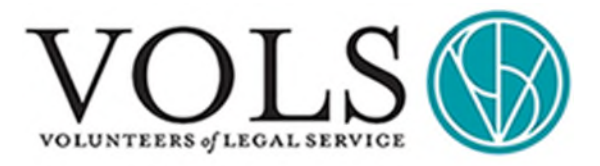

**Documents Ready for Filing** 

**STEP 6.** Enter Payment Information to pay the required motion fee.

NOTICE OF MOTION \$45.00 Total Fees \$45.00 **Payment Information** Select your method of payment. (\* Required fields apply only for the option that is selected) Credit Card We accept VISA, MasterCard, and American Express VISA 🔜 🚞 Expiration Date Card Number \* mm 🛩 / yy 🛩 Last Name \* Security Code \* First Name \* Billing Street Address \* Billing Zip Code This is a foreign address For information on how we process credit card transactions and service fees, view our Credit Card Processing O Fee Already Paid Date Paid (mm/dd/yyyy) \* Receipt/Invoice No. \* Payment Type O No Fee: I have uploaded a "No Fee Authorization" letter (\* Required) **Comments Regarding this Payment** Comments Cancel Previous Next Attorney File Number - Optional TestName Filing Acknowledgment 1 acknowledge that I have read and understand the following: GBL 5399-ddd(6), which generally prohibits the filing of a document containing a social security number. When filing a document containing a social security number under a statutory exception. I have checked the appropriate box on the filing page. 2. Except in a matrimonial action, or a proceeding in surrogate's court, or a proceeding pursuant to article B1 of the mental hygiene law, or as otherwise provided by rule or law or court order, and whether or not a sealing order is or has been sough. Za YUCER 8 2002;5(c), which requires filters to arms or redact confidential personal information in documents submitted to the court for filing, including any of the documents or testimony in a matrimonial action protected by PLE 5.236 or velocine case which so referenced in the papers filed in any sther civil action. A matrimonial action shall mean: an action which are attached as exhibits or referenced in the papers filed in any sther civil action. A matrimonial action shall mean: an action which or a doctore, or an action or proceeding for custody, visitation, with of habeus corpus, child support, maintenance or paternity. When filing a document with redacted or unrodected confidential personal information as defined in 22 NYCRR §202.5(c), 1 have checked the appropriate box on the filing page. 3. Except in a matrimonial action, or a proceeding in surrogate's court, or a proceeding pursuant to article 81 of the mental hygiene law, or as otherwise provided by rule or law or court order, Documents filed electronically initiatin action or proceeding in this County will be available for viewing by the public prior to the assignment of an inde number and issuance of a 22 MYCRK §20.2.5-b(d)(3)(ii) notification. Cancel Previous File Documents

**STEP 7.** Review Your Filing. As the final step, press "File Documents" to complete the motion filing process.

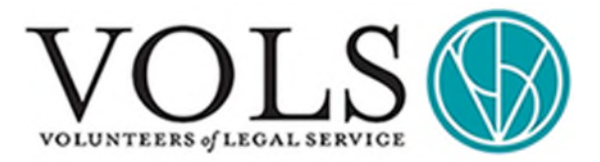

**STEP 8.** Confirmation Page. You and all of the other participating parties will receive an e-mail notification about the motion.

- In the NYSCEF, each separate motion will be given a **motion number**. If you are filing documents in connection with a motion that has been issued a motion number, the NYSCEF system will ask you to provide the motion number.
- If the Court Clerk takes action on your filing (such as assigning a motion number or assigning a judge), you will receive an e-mail notification.
- If you paid a fee, you will receive an e-mail notification when the County Clerk processes the fee.

| the NYS          | CEF Training System has received yo                                                                                                    | ur e-filed documents. A notification will be e-mailed to you                                                                                                    |
|------------------|----------------------------------------------------------------------------------------------------|----------------------------------------------------------------------------------------------------|
| Iling Re         | aceived Date: 11/20/2021 3:52 PM                                                                                                    |                                                                                                    |
| aymen            | t: Previously paid on 12/12/2020                                                                                                    | (Receipt: 123df, Method: CASH)                                                                                                    |
| 1                | Documents filed in the Training System<br>notifications sent by the Training Syste<br>any such notifications (i.e., no e-servic<br>fees are processed by the Training Sys | to not reach the County Clerk or court operations staff;<br>m do not come from those staff; other parties do not receive<br>takes place in the Training System); and no payments of court<br>tem, |
| Case Su          | ummary                                                                                                    |                                                                                                    |
| Short (          | Caption: NY5 Workers Compensation B                                                                                                    | oard v. TestName                                                                                                    |
| Court:           | #: 999999/2007<br>New York County Supreme Court                                                                                                    |                                                                                                    |
| Case T           | ype: Commercial                                                                                                    |                                                                                                    |
|                  |                                                                                                    | Add Case to eTrack   Case Details   Document List                                                                                                    |
| lotices          |                                                                                                    |                                                                                                    |
| If sub<br>fasten | mitting a working copy of this filing to<br>ed thereto a copy of this Confirmation                                                                                        | the court, you must include as a notification page firmly<br>n Notice.                                                                                                    |
| Confi            | rmation Notice                                                                                                    |                                                                                                    |
| Docume           | ents Filed                                                                                                    |                                                                                                    |
| Doc #            | Document                                                                                                    | Fee                                                                                                    |
| 97               | NOTICE OF MOTION                                                                                                    | \$45.00                                                                                                    |
|                  | MEMORANDUM OF LAW                                                                                                    | + \$0.00                                                                                                    |
| 98               | CONTRACTOR OF CALL PARTY                                                                                                    |                                                                                                    |

If your case has started and you need immediate help answering your case, you can call Housing Court Answers at (212) 962-4795.